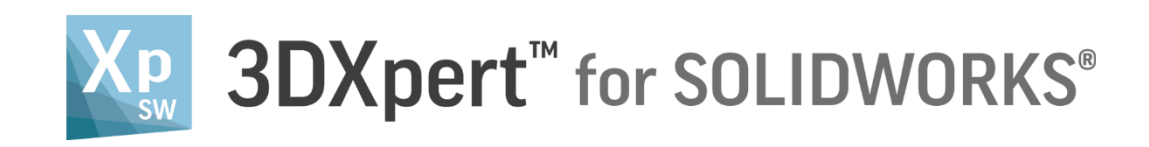

## TILTING OF SUPPORTS Automatic

Tutorial\_V1 - Updated: 13,0600,1489,1621(SP6)

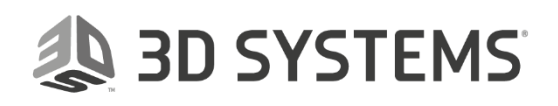

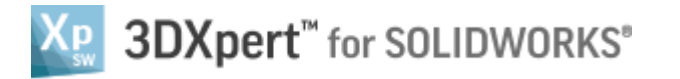

## Introduction

In this exercise, we will see that 3DXpert for SOLIDWORKS automatically tilts support structures.

|          | Left mouse button name is " <i>pick</i> "   |
|----------|---------------------------------------------|
| Notice/  | Middle mouse button name is " <i>Exit</i> " |
| Remember | Right mouse button name is "Click"          |

- 1. Unpack the file Auto Tilting.ctf
  - a. Select File>>Unpack and select the file Auto Tilting.ctf

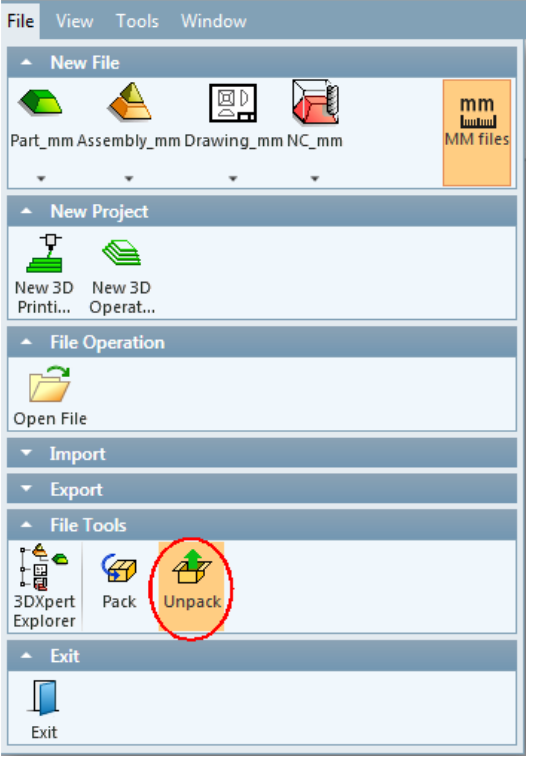

b. Select Unpack

| 🧐 CimZip - Au | uto Tiltin | ng.ctf        |                 |         |             |    |
|---------------|------------|---------------|-----------------|---------|-------------|----|
| File Actions  | Edit       | Help          |                 |         |             |    |
| Dew New       | 🗇<br>Open  | Save          | <b>⊡</b><br>Add | Unpack  | X<br>Delete |    |
| Name 🔺        | Туре       |               | VeUnn           | U       |             |    |
| 🕘 🕀 🕰 🗛 🕂     | ing.elt    | Assembly      | y File          | 13,0600 | ,1489,1601  | m  |
| Emoral        | Knee#1     | elt Part File |                 | 13,0600 | ,1489,1601  | in |

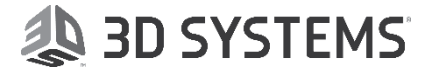

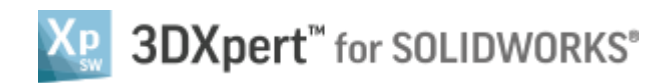

## c. Set the destination and select ok

| estination Path and Options |                                |    | <b>—</b> ×                              |
|-----------------------------|--------------------------------|----|-----------------------------------------|
| Files<br>Destination path   | Folders                        | •  | 95                                      |
| G:\                         | - 🛃 Cim_E_Desktop              |    | ~~~~~~~~~~~~~~~~~~~~~~~~~~~~~~~~~~~~~~~ |
| ✓ With dependent files      | + 📃 Desktop                    |    | Cancel                                  |
| Catalogo                    | + 📷 Libraries                  |    |                                         |
| Extract catalogs            | + 🙀 Favorites                  | Ξ  | Help                                    |
|                             | 🛨 🚮 My Documents               |    |                                         |
| Destination path            | 🛨 🌉 Computer                   |    |                                         |
| Place catalogs with files   | – 💻 Computer                   |    |                                         |
|                             | + 🕰 Local Disk (C:)            |    |                                         |
| Querurite mode              | + 🏭 DVD RW Drive (D:)          |    |                                         |
|                             | + 💭 ftp (\\10.38.50.4) (F:)    |    |                                         |
| Ask before overwrite        | 🕂 🚍 New Folder (\\iltlv-2922-\ | v. |                                         |
|                             | + 🗭 Home - \\Italia\Homes (H   | ł  |                                         |
| Use folder path             | + 🛱 Italia (I:)                |    |                                         |
| Without folder history      |                                | Ŧ  | New Felder                              |
|                             | <                              |    | New Folder                              |

- 2. Load the assembly Auto Tilting.elt
- 3. Enter Support Manager>Select the entire part >Select OK

| 🛞 Create Regions 🛛 💽     |
|--------------------------|
| Verhang                  |
| Overhang Angle: 30.      |
| Minimum Width: 2. 🚔 mm   |
| Smooth Region Boundaries |
| Lowest                   |
| Curve & Point            |
| Area                     |
| a 🗸 🔨 🙀                  |

4. Select regions 5 and 7

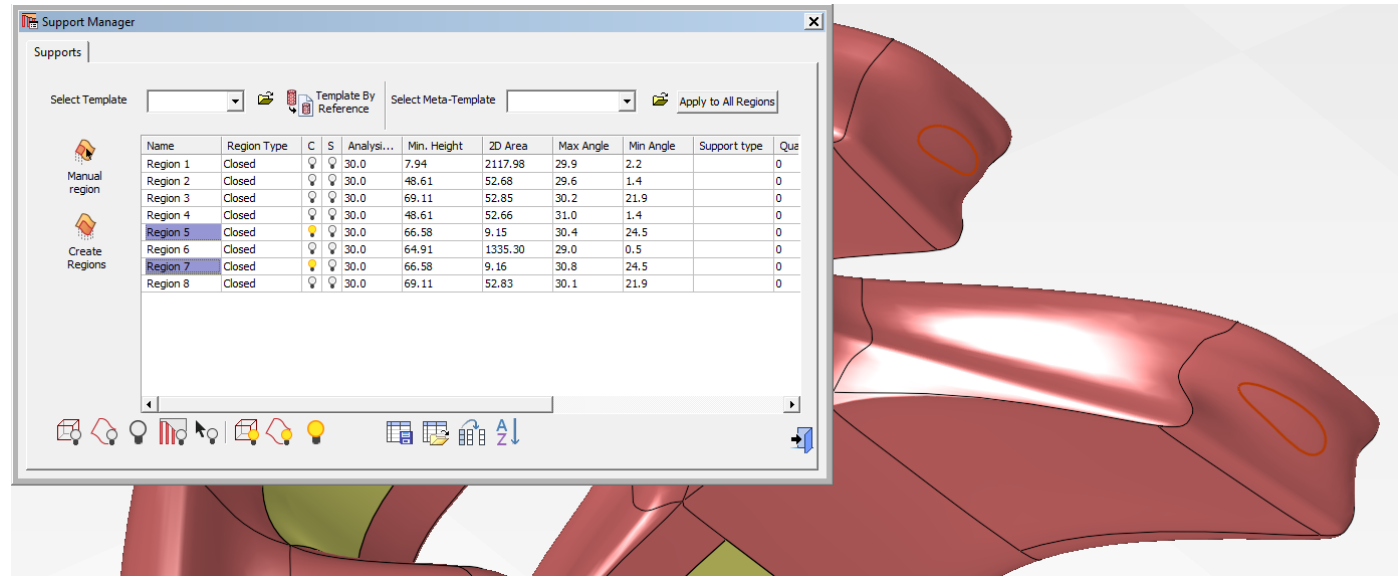

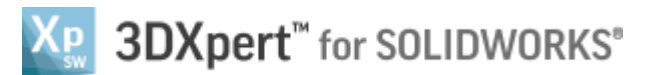

5. Select the template marked in the image below ('WALL\_CROSS')

| Select Template | Template By Select Meta-Template                                                                                                    |     |         | - 🖻         | Apply to All | ply to All Regions |  |
|-----------------|----------------------------------------------------------------------------------------------------|-----|---------|-------------|--------------|--------------------|--|
|                 | SOLID-WALL_THK-2.0                                                                                                    |     |         |             |              |                    |  |
| A.              | SOLID_BLUCK                                                                                                    |     | Analysi | Min, Height | 2D Area      | Ease o             |  |
|                 | SOLID_BLUCK_SKIRT-1.0                                                                                                    | i î | 50.0    | 23.03       | 637 73       | 0.93               |  |
| Manual          | -SOLID_BLUCK_SKIRT-3.0                                                                                                    | 1   | 50.0    | 16.90       | 27.07        | 0.99               |  |
| region          | SOLID_FRAG-10.0_SPC-1.0                                                                                                    | -   | 50.0    | 49.17       | 00.40        | 0.00               |  |
|                 | SOLID_FRAG-10.0_SPC-3.0                                                                                                    | -   | 50.0    | 44.65       | 10.50        | 0.07               |  |
| $\sim$          | _SOLID_FRAG-15.0_SPC-3.0                                                                                                    | -   | 50.0    | 44.05       | 10.50        | 0.07               |  |
| 1               | SOLID_FRAG-15.0_SPC-5.0                                                                                                    | -   | 50.0    | 23.03       | 637.73       | 0.94               |  |
| Create          | SOLID_FRAG-5.0_SPC-1.0                                                                                                    |     | 50.0    | 23.03       | 637.73       | 0.97               |  |
| Regions         | SOLID_FRAG-5.0_SPC-3.0                                                                                                    |     | 50.0    | 9.82        | 769.06       | 0.95               |  |
|                 | WALL_BLADE_H-500                                                                                                    |     | 50.0    | 5.00        | 216.92       | 1.00               |  |
|                 | WALL_BLADE_L-500                                                                                                    |     | 50.0    | 38.11       | 88.63        | 0.69               |  |
| ₿ ⟨} ⟨          | WALL_HATCH-1.0x45deg_RB_THK-0.0_DIAM_TEETH-1.5x2.5_SBASE-3.<br>WALL_HATCH-1.0x45deg_FRG-2.0_THK-0.0_DIAM_TEETH-1.0x1.2<br>WALL_HATCH-1.0x45deg_FRG-2.0_THK-0.0_DIAM_TEETH-1.5x2.5<br>WALL_HATCH-1.0x45deg_THK-0.0_DIAM_TEETH-1.5x2.5_SBASE-3.0<br>WALL_HATCH-1.5x45deg_FRG-3.0_THK-0.0_DIAM_TEETH-1.0x2.0<br>WALL_HATCH-1.5x45deg_FRG-3.0_THK-0.0_DIAM_TEETH-1.0x2.0<br>WALL_HATCH-1.5x45deg_FRG-3.0_THK-0.0_DIAM_TEETH-1.5x2.5<br>WALL_HATCH-3.0x45deg_FRG-6.0_THK-0.0_DIAM_TEETH-1.5x2.5<br>WALL_HATCH-3.0x45deg_FRG-6.0_THK-0.0_DIAM_TEETH-1.5x2.5<br>WALL_HATCH-3.0x45deg_FRG-6.0_THK-0.0_DIAM_TEETH-1.5x2.5<br>WALL_THK-0.5_DIAM_TEETH-1.225x2.5<br>WALL_THK-0.75_DIAM_TEETH-1.225x2.5<br>WALL_THK-1.00_DIAM_TEETH-1.225x2.5 | =   |         |             |              | -                  |  |
|                 | WALL_THK-1.50_DIAM_TEETH-2.0x3.0                                                                                                    |     |         |             |              |                    |  |
|                 | WALL_THK-1.50_DIAM_TEETH-2.0x3.0<br>WALL_THK-2.00_DIAM_TEETH-2.0x3.0<br>WALL_THK-2.50_DIAM_TEETH-2.5x3.0                                                                                                    |     |         |             |              |                    |  |

The naming convention of the templates is explained in a separate document

6. See that the support touches the part

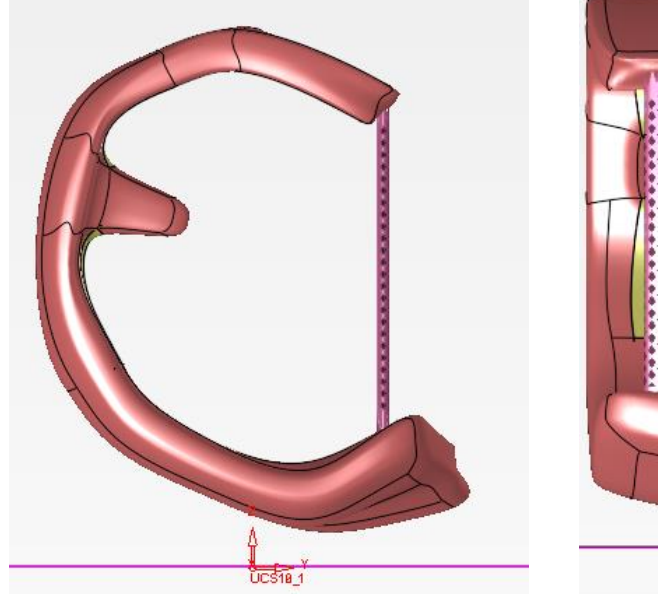

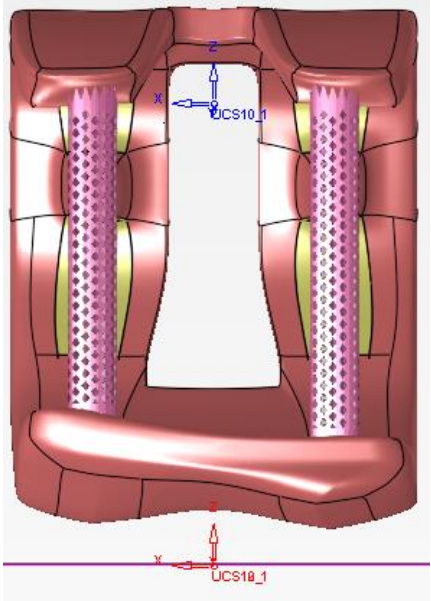

7. At this point we can add manual tilting or let the system perform the tilting automatically

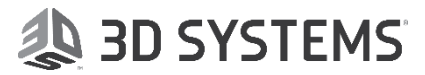

TILTING OF SUPPORTS

Notice

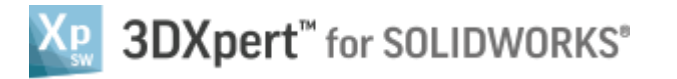

## Note:

The automatic tilting makes such tilting that the created support (any type) does not intersect with the part (at least 1 mm)

- 8. RMB on region 5 and select 'Edit Tilting'
- 9. Select Automatic tilting

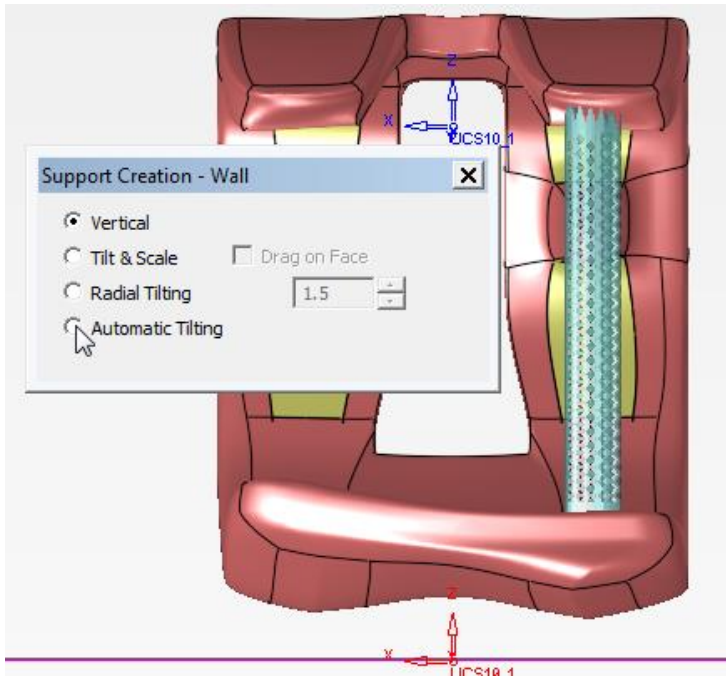

10. See that the support automatically moved away from the part

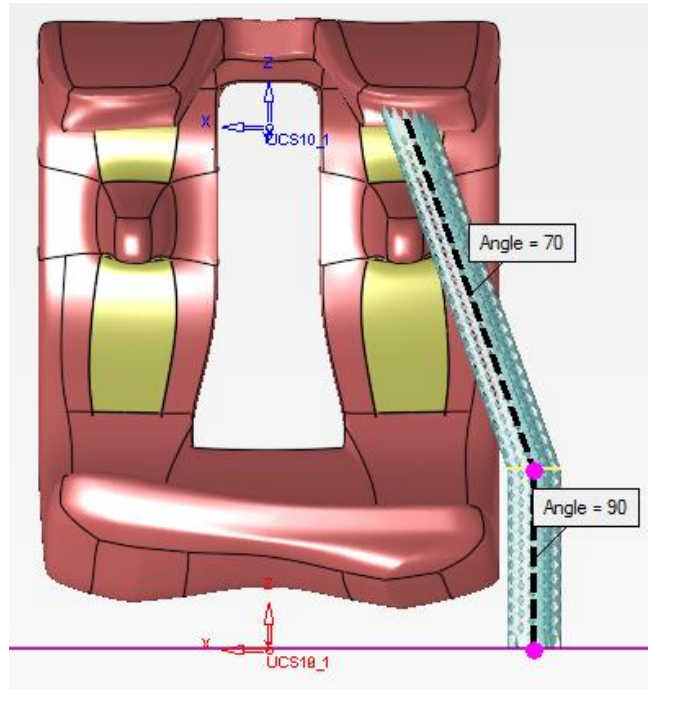

11. Select Ok and repeat the operation on region number 7

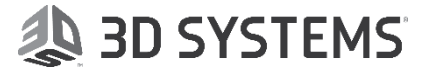

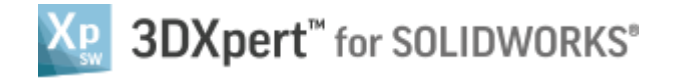

The final result:

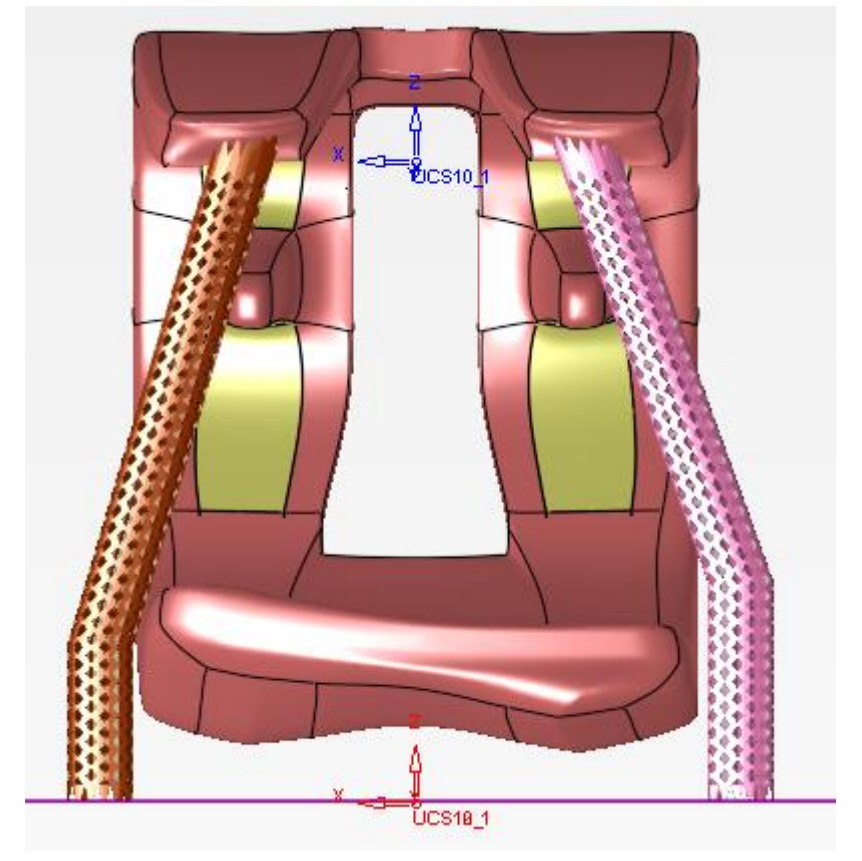

End of Exrcise.

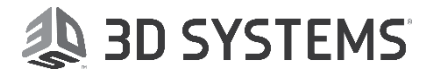